Installation d'Option sur OLP-88

Copier le fichier '.lic' que vous avez reçu à la racine d'une clé USB :

| ⊖                                           |                   |                  |             |        |  |  |
|---------------------------------------------|-------------------|------------------|-------------|--------|--|--|
| Organiser 🔻 Partager avec 👻 Nouveau dossier |                   |                  |             |        |  |  |
| ▷ 🜟 Favoris                                 | Nom               | Modifié le       | Туре        | Taille |  |  |
|                                             | Licence_29617.lic | 21/11/2017 09:30 | Fichier LIC | 2 Ko   |  |  |
| b abbiente and a bibliothèques              |                   |                  |             |        |  |  |
| 4 🖳 Ordinateur                              |                   |                  |             |        |  |  |
| ▷ 🗊 OSDisk (C:)                             |                   |                  |             |        |  |  |
| Disque amovible (D:)                        |                   |                  |             |        |  |  |

Insérer ensuite la clé sur un des ports USB de l'OLP-88

Sur l'écran 'Paramètres' ci-après de l'OLP-88, sélectionner 'Options SW' puis valider en appuyant sur la touche centrale de validation :

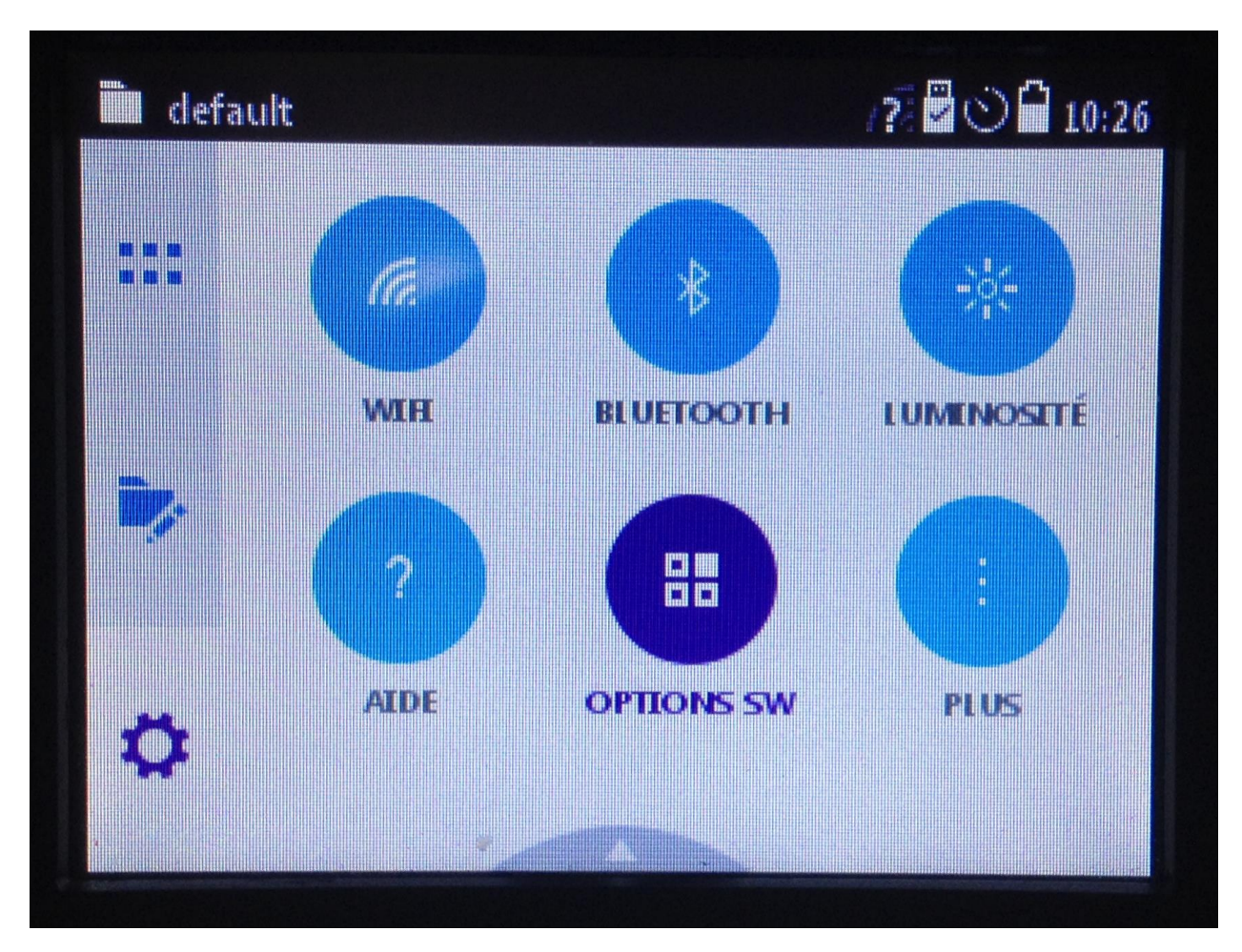

Puis

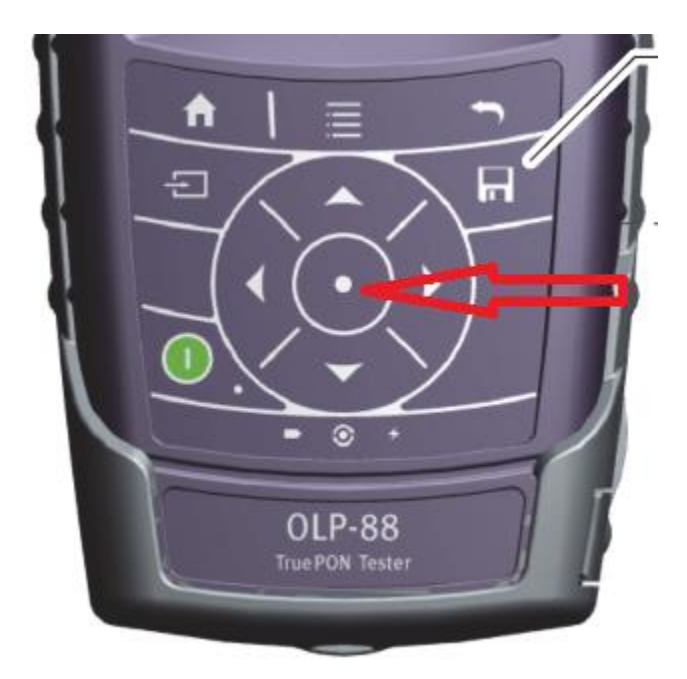

Est affichée ensuite la liste des Options logicielles installées :

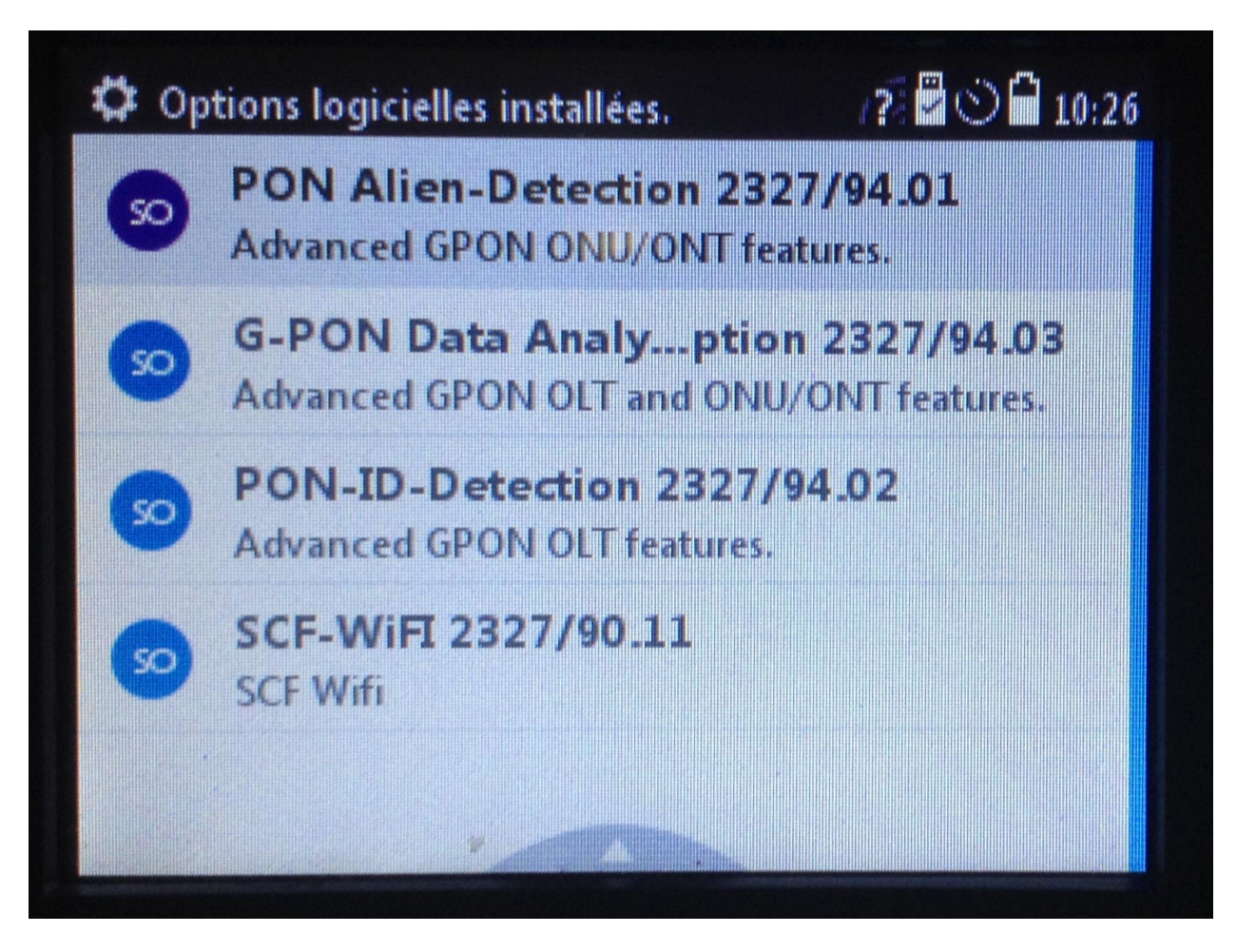

Puis appuyer sur la touche liste ci-après :

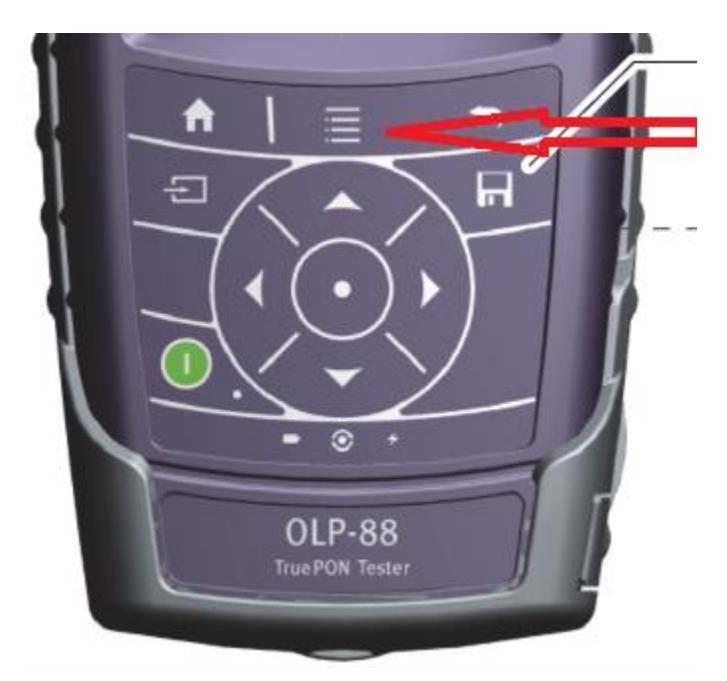

| Cop | tions logicielles installées.<br>PON Alien-Detection 2<br>Advanced GPON ONU/ONT | 72 20 10:36<br>2327/94.01<br>features. |
|-----|---------------------------------------------------------------------------------|----------------------------------------|
| 60  | G-PON Data Analypt<br>Advanced GPON OLT and O                                   | tion 2327/94.03<br>NU/ONT features.    |
| 9   | PON-ID-Detection 232<br>Advanced GPON OLT featur                                | 7/94.02<br>es.                         |
| 60  | SCF-WiFI 2327/90.11<br>SCF Wifi                                                 |                                        |
| I   | +<br>NSTALL MANUALLY                                                            | INSTALL FROM USB                       |

Puis 'INSTALLER depuis la clé USB'